# Activate Swimming Canada Registration System Account for ASSA Pilot

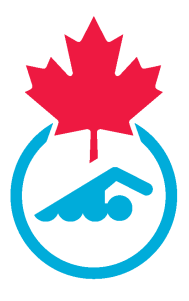

This guide provides step-by-step instructions on how to activate a Swimming Canada Registration System account. By following these steps, users can easily navigate through the registration process, reactivate their account, update their information, and complete their registration. If you have any problems, please contact your club registrar. 04/26/2024

1 Navigate to <u>https://swimming.canada.sportsmanager.ie/sportlomo/users/login</u>

2 The swimmer will receive an email notifying them that they have been registered. They should follow the link in the email to complete the registration process.

### sportlomo

#### Hi Sam

You have been registered in Swimming Club for this season.

To complete the registration process you will need to login at *https://swimming.canada.sportsmanager.ie/sportlomo/users/login* and complete your registration form

#### Test Club

 provered by

 Sportiono

This email and any attachments to it may be confidential and are intended solely for the use of the individual to whom it is addressed. Any views or opinions expressed are solely those of the author and do not necessarily represent those of Sportformo Limited.
If you are not the intended recipient of this email, you must neither take any action based upon its contents, nor copy or show it to anyone.
Please contact the sender if you believe you have received this email in error.
Non-binding language if applicable: The above terms reflect a potential business arrangement, are provided solely as a basis for further discussion, and are not intended to be and do not constitute a legally binding obligation. We legally binding obligations will be created, implied, or inferred until an agreement in final formed in writion by all nortice involved.

When the swimmer types in their email, they will be notified that they need to reactivate their account. Click "Resend Activation Email"

| lease log in with your Sportlomo Us                                    | er Accour |
|------------------------------------------------------------------------|-----------|
| samswimmer@mail.com                                                    |           |
| Password                                                               |           |
| Forgot Password                                                        |           |
| Resend Activation Email                                                |           |
| This account has not been activa                                       | ted. On   |
| registration an email was sent to                                      | o your    |
| account with an activation link - ye<br>activate your account to conti | nue       |
| Login                                                                  |           |

3

## 4 Go to your email and Click "Reactivate Account"

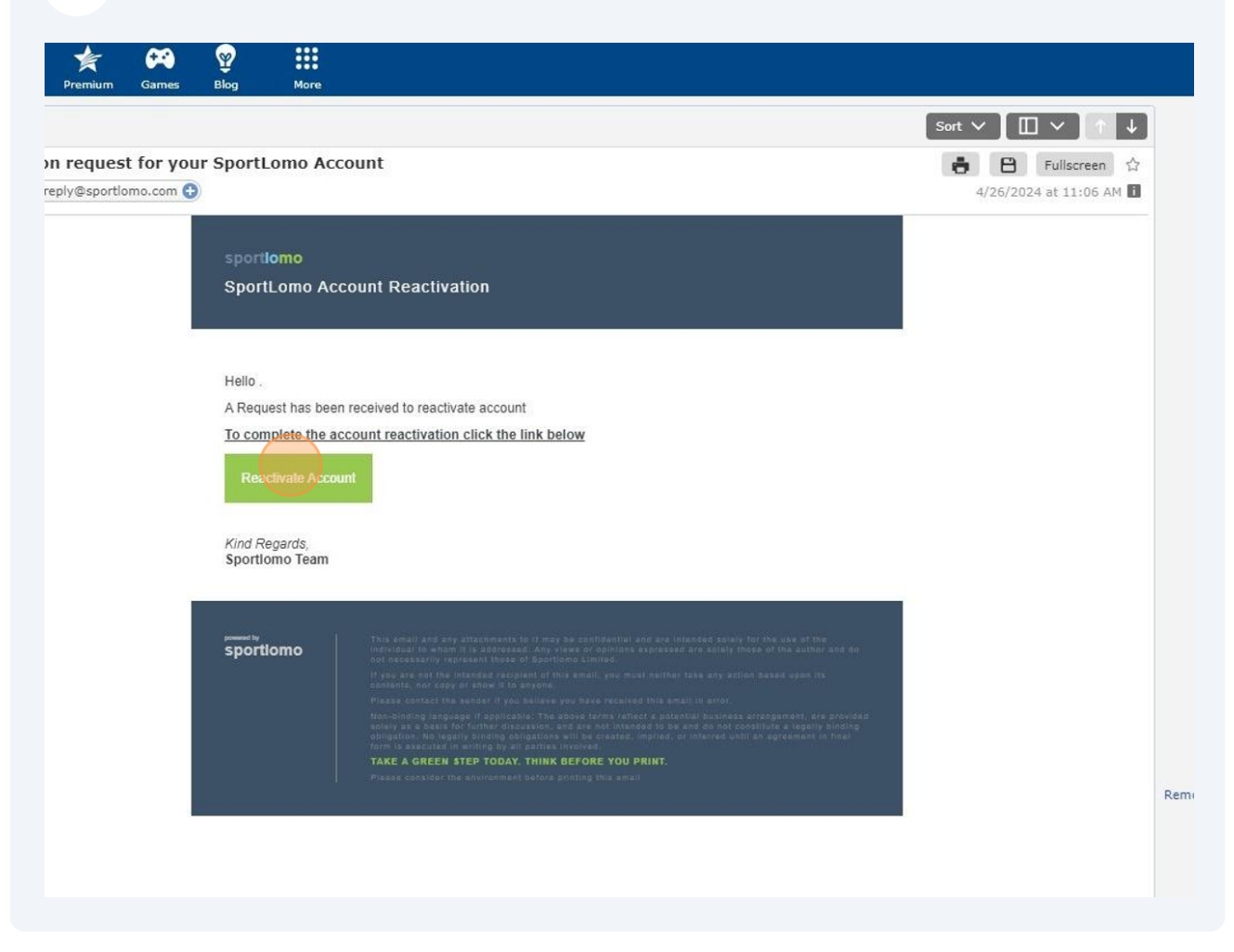

5 You will be sent to a new screen to fill in your swimmer information. Enter your new password, First Name, Last Name and select language. Click to Accept Terms and Conditions and Click "Activate".

| Email Address | samswimmer@ma           | il.com                 |   |  |
|---------------|-------------------------|------------------------|---|--|
| Password      | •••••                   |                        |   |  |
|               |                         |                        | - |  |
| Confirm Passw | rd •••••                |                        |   |  |
| First Na      | ne Sam                  |                        |   |  |
| Last Na       | ne Swimmer              |                        |   |  |
| Langu         | ge English              |                        |   |  |
|               | Accept Tern<br>Activate | ns and Conditions View |   |  |
|               |                         |                        |   |  |
|               |                         |                        |   |  |
|               |                         |                        |   |  |
|               |                         |                        |   |  |
|               |                         |                        |   |  |
|               |                         |                        |   |  |
|               |                         |                        |   |  |

| 6 Now you can log in v         | ith your email address and new password.                                       |
|--------------------------------|--------------------------------------------------------------------------------|
|                                | Login<br>Please log in with your Sportlomo User Account<br>samswimmer@mail.com |
|                                | Not Looking for member login?<br>click here for Admin Login                    |
| rtiomo   sportsmanager         | www.sportlomo.com SportLoMo                                                    |
| it © 2024- all rights reserved | Terms and Conditions Privacy Policy Website Disclaimer Cookies Policy L        |

| 7 | Click "Update Information' |
|---|----------------------------|
|---|----------------------------|

|            | Sam Swimmer<br>Swimming Canada ID: SC2443609<br>Member Status: Need More Info<br>Member Season: 2023-2024 |
|------------|----------------------------------------------------------------------------------------------------|
|            | Summer (May 1-Aug 31)<br>Expiry Date: 31/08/2024                                                          |
|            | Lupdate Information                                                                                       |
| Membership | <sup>≇</sup> Events                                                                                       |

8 Complete your Member Details including any declarations and waivers. Any missing fields will be highlighted before you can continue.

|                               | Swimming Club *                             | Sportiona.com |
|-------------------------------|---------------------------------------------|---------------|
|                               |                                             |               |
|                               | Member Details Update                       |               |
| Enter your details            |                                             | ← Back        |
|                               |                                             |               |
|                               |                                             |               |
| Update Information            |                                             |               |
|                               |                                             |               |
| Personal Data                 |                                             |               |
| First Name                    | Last Name                                   |               |
| Sam                           | Swimmer                                     |               |
| Gender                        | Date of Birth                               |               |
| Male                          | ▼ 2009-mm-dd                                |               |
|                               |                                             |               |
| E-mail<br>samswimmer@mail.com | Address Line 1                              |               |
| Address Line 2                | Town // ity                                 |               |
| Address time e                | city                                        |               |
| Country                       | Province                                    |               |
|                               |                                             | *             |
| Canada                        | <ul> <li>This field is required.</li> </ul> |               |
| Postal Code                   | Primary Phone Number                        |               |
| K2P 0P7                       | <b>I+I</b> + 14168390439                    |               |
| Alternate Phone Number        | Citizenship                                 |               |
| I+I * (000) 000-0000          | Canadian                                    | *             |
| Emergency Contact First Name  | Emergency Contact Last Name                 |               |
|                               |                                             |               |

9

Click "UPDATE INFORMATION" to complete your registration.

| Male                                                                                        | ▼ 2009-08-11                   |                    |
|---------------------------------------------------------------------------------------------|--------------------------------|--------------------|
| E-mail                                                                                      | Address Line 1                 |                    |
| samswimmer@mail.com                                                                         | 111 street name                |                    |
| Address Line 2                                                                              | Town/City                      |                    |
|                                                                                             | city                           |                    |
| Country                                                                                     | Province                       |                    |
| Canada                                                                                      | ✓ Ontario                      | •                  |
| Postal Code                                                                                 | Primary Phone Number           |                    |
| K2P 0P7                                                                                     | I+I * +14168390439             |                    |
| Alternate Phone Number                                                                      | Citizenship                    |                    |
| I+I * (000) 000-0000                                                                        | Canadian                       | •                  |
| Emergency Contact First Name                                                                | Emergency Contact Last Name    |                    |
| Mom                                                                                         | Swimmer                        |                    |
| Emergency Contact Relationship                                                              | Emergency Contact Phone Number |                    |
| Mother                                                                                      | I+I * +14168390439             |                    |
| Canadian Indigenous Descent                                                                 | Gender Identification          |                    |
| Non-Status                                                                                  | Cis-gender/Cisgenre            |                    |
| BIPOC Declaration                                                                           |                                |                    |
| Please Select.                                                                              | *                              |                    |
| Waiver Privacy Deducation View Privacy Deducation View C Actional/edgement and Consent View |                                |                    |
| Email Consent View                                                                          |                                |                    |
|                                                                                             |                                | UPDATE INFORMATION |
|                                                                                             |                                |                    |
|                                                                                             |                                |                    |

## **10** Click "HOME" to go back to the main screen.

| =                   |                                                            |                       |  |
|---------------------|------------------------------------------------------------|-----------------------|--|
| 希 номе              | Swimming Club -                                            |                       |  |
| PAYMENTS & REFUNDS  |                                                            | $\backslash$          |  |
| MEMBER DETAILS      |                                                            |                       |  |
| MEMBERS CREDENTIALS | Membe                                                      | ers                   |  |
| EVENTS              |                                                            |                       |  |
| SCHEDULE            | Sam Swimmer<br>Swimming Canada ID: SC24430                 | 609                   |  |
| MANAGE ACCOUNT      | Member Status: Pending involce<br>Member Season: 2023-2024 |                       |  |
| ? HELP              | Summer (May 1-A                                            | Summer (May 1-Aug 31) |  |
| CHANGE ASSOCIATION  | Expiry Date: 31/08/2024                                    |                       |  |
|                     | 💄 Details                                                  | Qualificatio          |  |
|                     | Certifications                                             | ∕⊞ Events             |  |